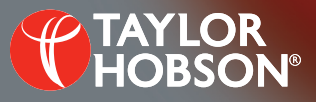

#### Technical note T152: New 'TalyMap' analysis type available in Ultra

Ultra

# New 'TalyMap' analysis type available in Ultra

#### Robert Burton, Applications Engineer

### Introduction

TalyMap is a powerful piece of analysis software designed to complement and expand upon Ultra's capabilities and now the two can be seamlessly connected using the new 'TalyMap' analysis function in Ultra. The new feature works in the same was as any other analysis in Ultra and is available for all types of data (surface finish, roundness, straightness etc.).

## Procedure

 Select and right mouse click on the data to be analysed and select a new analysis (It is possible to select multiple measurements for the analysis).

### **Advantages**

- Access to all TalyMap parameters and analysis capabilities
- Q-Link can use results calculated in TalyMap
- Pre-specify templates for analysis
- Customisable multipage layout

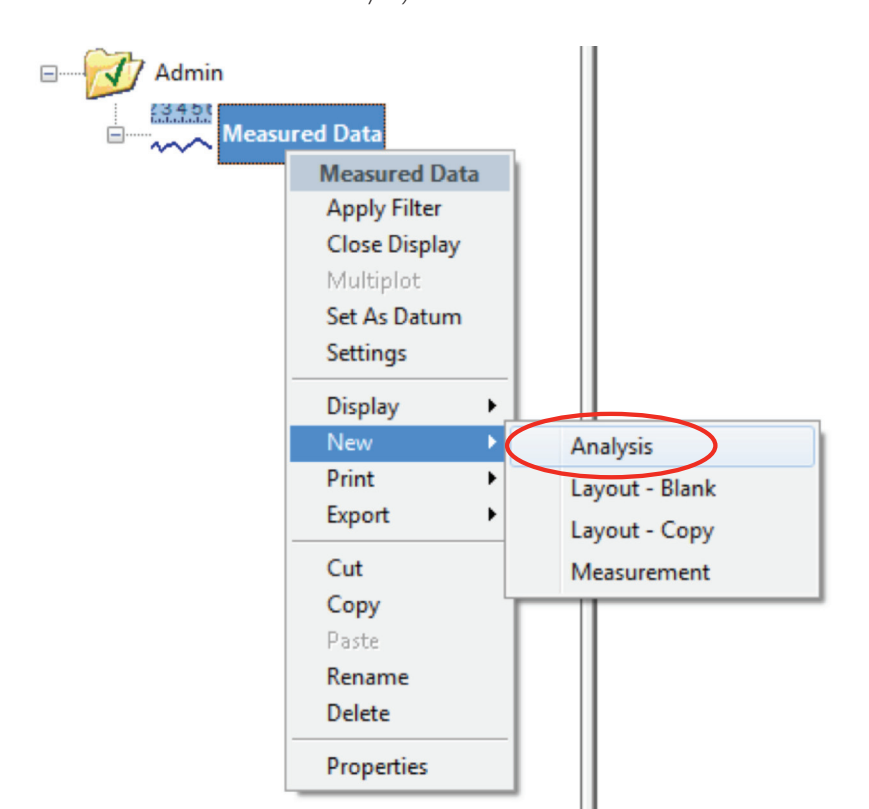

2 Select and right mouse click on the data to be analysed and select a new analysis (It is possible to select multiple measurements for the analysis).

| Analysis ? X            |
|-------------------------|
| Analyse                 |
| Auto-name:              |
| Analysis Name: Analysis |
| Type: TalyMap 💌         |
| Display Analysis: 🔽     |
| OK Cancel Help          |

3 Select the TalyMap template to apply to the measurement data.

> Note: The data is sent to TalyMap in .prf3 format, therefore it may be required to convert data to linear prior to the analysis. This also means the template should be created using data in this format.

4 The analysis is done in a new TalyMap document which is accessible through the Ultra folder structure.

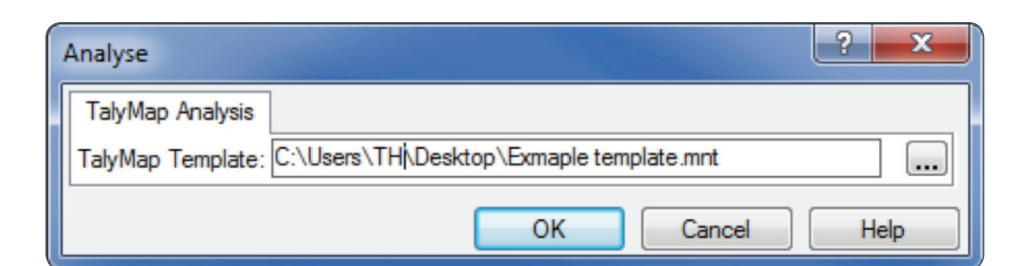

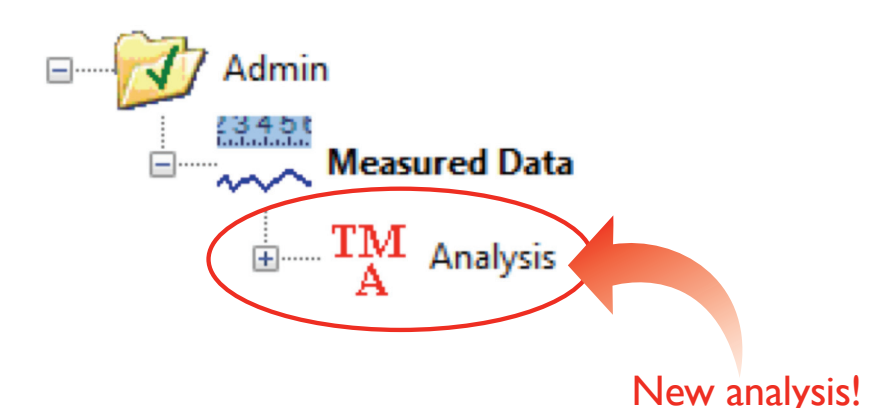

# Q-Link tip

TalyMap paramters are shown in millimetres in Q-Link by default. Units can be customised by changing them on the Characteristic settings tab in the Testplan settings. Q-Link can use both µm and um for microns.

#### Summary

This type of analysis functions in the same way as any other Ultra analysis. Simply select the analysis, specify the settings and view the results! This analysis type is fully integrated with Q-Link, any results calculated in the TalyMap template are treated the same as Ultra parameters.

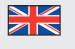

Taylor Hobson UK (Global Headquarters) PO Box 36, 2 New Star Road Leicester, LE4 9JD, England

Tel: +44 116 276 3771 taylor-hobson.sales@ametek.com

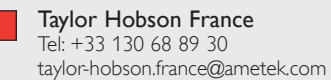

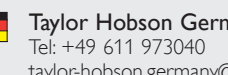

Taylor Hobson Germany taylor-hobson.germany@ametek.com

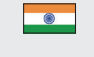

Taylor Hobson India Tel: +91 80 67823200 taylor-hobson.india@ametek.com

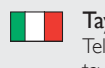

Taylor Hobson Italy Tel: +39 02 946 93401

Taylor Hobson Japan Tel: +81 36809 2406

Tel: +82 31 888 5255

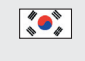

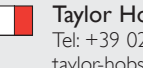

taylor-hobson.italy@ametek.com

taylor-hobson.japan@ametek.com

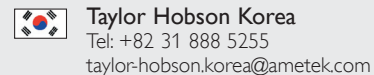

taylor-hobson.beijing@ametek.com Taylor Hobson China Shanghai Office Tel: +86 21 58685111-110

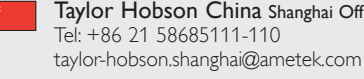

Taylor Hobson Singapore Tel: +65 6484 2388 Ext 120 taylor-hobson.singapore@ametek.com

Taylor Hobson China Beijing Office

Tel: +86 10 8526 2111

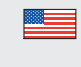

Taylor Hobson USA Tel: +1 630 621 3099 taylor-hobson.usa@ametek.com